## Agendamento das salas de reunião da STI

1 – Primeiramente, entrar em contato com algum servidor da STI para adquirir o login/senha do e-mail (gmail) da STI (preferencialmente a servidora Raquel Dutra ou Charles Moreira).

2 – Após ter acesso ao gmail da STI (sti.tjes18@gmail.com), verificar o e-mail sti@tjes.jus.br para conferir as solicitações de reservas das salas. Neste e-mail é necessário ter as informações da data e horário da reunião, previsão de duração, quantidade de participantes, assunto e se será preciso usar a televisão.

**Obs.:** Caso esteja faltando alguma informação, responder o e-mail do requerente solicitando a informação pendente.

3 - Os registros das reuniões serão feitos pelo atalho de Agenda do Google.

- 4 Entrar no link https://www.google.com/ .
- 5 Verificar se está no e-mail da STI.

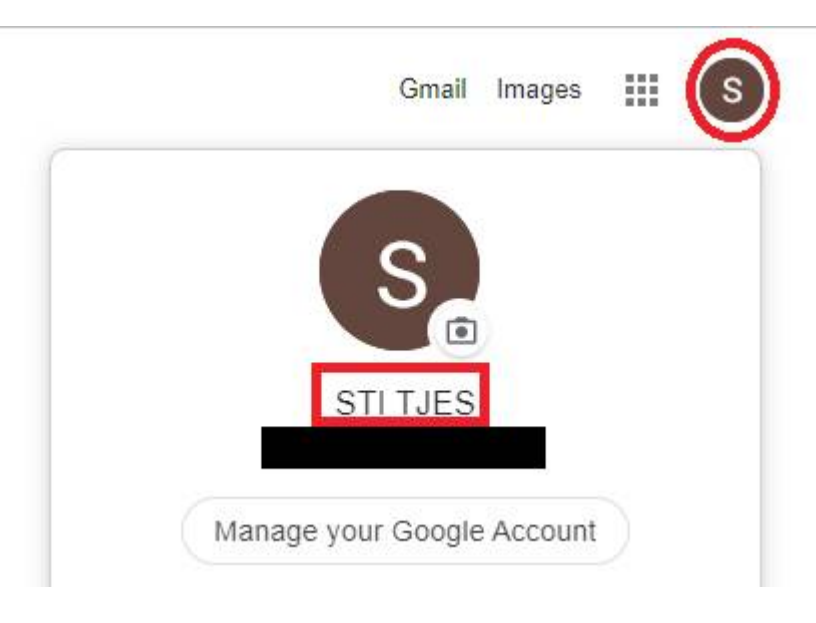

6 – Após isto abrir a Agenda.

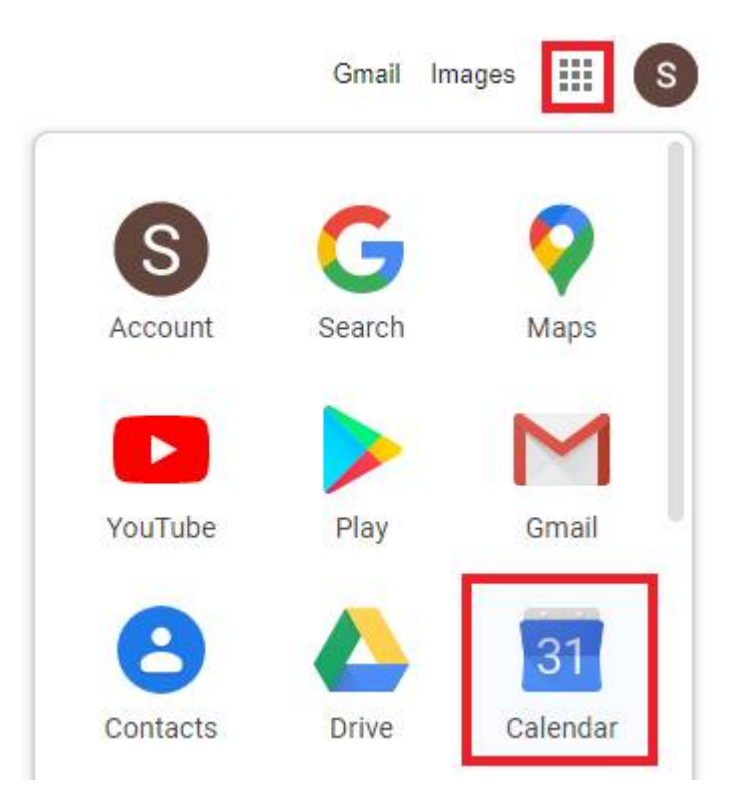

7 – Abrir o calendário, selecionar a data da reunião e selecionar a opção "Criar". (Neste caso foi escolhido o dia 17/03/2020).

| 📃 🛅 Agenda                                                                                                    | Hoje < > Março de 2020 | Q | ? | ÷ | Dia 👻 |  |
|----------------------------------------------------------------------------------------------------|------------------------|---|---|---|-------|--|
| + Criar                                                                                                    | тек.<br>17             |   |   |   |       |  |
| Março de 2020 < >                                                                                                    | 11:00                  |   |   |   |       |  |
| S T Q Q S S D<br>24 25 26 27 28 29 1                                                                                                    | 1200                   |   |   |   |       |  |
| 2 3 4 5 <b>6</b> 7 8<br>9 10 11 12 13 14 15                                                                                                    | 1200                   |   |   |   |       |  |
| $\begin{array}{c} 2^{2} \\ 16 \\ 0 \\ 23 \\ 24 \\ 25 \\ 26 \\ 27 \\ 26 \\ 27 \\ 28 \\ 27 \\ 28 \\ 29 \\ 29 \\ 20 \\ 21 \\ 22 \\ 28 \\ 29 \\ 20 \\ 21 \\ 22 \\ 28 \\ 29 \\ 20 \\ 21 \\ 22 \\ 20 \\ 21 \\ 22 \\ 20 \\ 21 \\ 22 \\ 20 \\ 21 \\ 22 \\ 20 \\ 21 \\ 22 \\ 20 \\ 21 \\ 22 \\ 20 \\ 21 \\ 22 \\ 20 \\ 21 \\ 22 \\ 20 \\ 21 \\ 22 \\ 20 \\ 21 \\ 22 \\ 20 \\ 21 \\ 22 \\ 20 \\ 21 \\ 22 \\ 20 \\ 21 \\ 22 \\ 20 \\ 21 \\ 20 \\ 21 \\ 20 \\ 20$ | 1400                   |   |   |   |       |  |
| 30 31 1 2 3 4 5                                                                                                    | 1500                   |   |   |   |       |  |
| Pesquisar pessoas                                                                                                    | 1600                   |   |   |   |       |  |

8 – Após selecionar "Criar", abrirá uma caixa para preencher com as informações:

- Adicionar título: Colocar "Reunião (Servidor que marcou a reunião)".
- No relógio: Conferir o dia e marcar o horário de início e de término da reunião. (No exemplo a reunião iniciará às 14:00 com o término às 15:00).

 $\sim$ 

- Adicionar Local: Colocar a sala que será realizada a reunião.
  Obs.: A Sala de reunião 1 tem equipamento de multimídia (TV e projetor).
- Adicionar uma descrição: Preencher com o assunto e a quantidade de participantes.

|   | Evento Lembrete                                                                     |  |  |
|---|-------------------------------------------------------------------------------------|--|--|
| ) | 17 mar. 2020 14:00 – 15:00 17 mar. 2020                                             |  |  |
|   | Adicionar convidados                                                                |  |  |
| ) | Sala 1 - STI                                                                        |  |  |
| ( | Adicionar conferência                                                               |  |  |
|   | BIU∐≣⊞⊝⊼                                                                            |  |  |
|   | Assunto: Melhorias nas atividades dos estagiários.<br>Quantidade: 12 participantes. |  |  |

9 – Após preencher todas as informações, selecione a opção "Salvar". O evento aparecerá no dia e no horário selecionado.

| Hoje   | < > Março de 2020                             | Q | 0 | ٩ | Dia 👻 | *** |
|--------|-----------------------------------------------|---|---|---|-------|-----|
| GMT-03 | ter.<br>17                                    |   |   |   |       |     |
| 10:00  |                                               |   |   |   |       |     |
| 11:00  |                                               |   |   |   |       |     |
| 12:00  |                                               |   |   |   |       |     |
| 13:00  |                                               |   |   |   |       |     |
| 14:00  | Reunião - Raquel Dutra<br>14:00, Sala 1 - STI |   |   |   |       |     |

**Obs<sup>1</sup>.:** Se desejar editar o evento, basta clicar com o botão esquerdo do mouse no evento e clicar no "lápis".

|   | 🖉 🗉 🖻 🗉 🗴                                                                             |
|---|---------------------------------------------------------------------------------------|
|   | Reunião - Raqu <sup>Editar evento</sup><br>Terça-feira, 17 de março • 14:00 até 15:00 |
| 0 | Sala 1 - STI                                                                          |
| ₽ | Assunto: Melhorias nas atividades dos estagiários.<br>Quantidade: 12 participantes.   |
| ņ | 30 minutos antes                                                                      |
|   | STI TJES                                                                              |
|   |                                                                                       |

**Obs<sup>2</sup>.:** Se desejar excluir o evento, basta clicar com o botão esquerdo do mouse sobre o evento e clicar na "lixeira".

|   | ∕ <u>(</u> ⊻ : ×                                   |
|---|----------------------------------------------------|
|   | Reunião - Raquel [ Excluir evento                  |
|   | Terça-feira, 17 de março • 14:00 até 15:00         |
| 0 | Sala 1 - STI                                       |
| = | Assunto: Melhorias nas atividades dos estagiários. |
|   | Quantidade: 12 participantes.                      |
| ņ | 30 minutos antes                                   |
|   | STI TJES                                           |
|   |                                                    |

| Data de vigência                      | 09/03/2020        |
|---------------------------------------|-------------------|
| Norma de procedimentos<br>REVISADA em | 09/03/2020        |
| Revisão nº                            | 01                |
| Autor                                 | Lucas Mendes Reis |